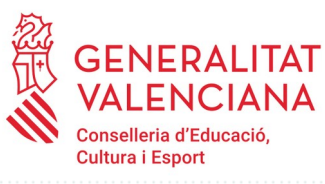

# MANUAL Secretaría

FASE I. Programa de Actividades Formativas (PAF) Curso 2022-2023

# CERTIFICACIÓN DE ACTIVIDADES FORMATIVAS Y PRESENTACIÓN DEL PAF

Usuario: **Secretaría o dirección del centro** Actividades formativas y **Programa de actividades formativas** 

# ÍNDICE

|                                                                       |       | Pag. |
|-----------------------------------------------------------------------|-------|------|
| 1. INTRODUCCIÓN                                                       |       | 3    |
| 2. ACCESO A LA PLATAFORMA ITACA <sup>3</sup> DE LA PERSONA SECRETARIA |       | 4    |
| 3. CERTIFICACIÓN DE LAS ACTIVIDADES FORMATIVAS DEL PAF                |       | 4    |
| 4. DISTRIBUCIÓN DE LAS ACTIVIDADES FORMATIVAS DEL PAF                 |       | 7    |
| 5. PRESENTACIÓN DEL PAF                                               | ••••• | 7    |

#### Pág.

## 1. INTRODUCCIÓN

En este manual se precisan los pasos a seguir por parte de la **secretaría** de los centros o, en su defecto, de sus direcciones, para la **certificación** de las actividades formativas (**AF**) que puedan conformar sus respectivos programas de actividades formativas (**PAF**), y para la **presentación** de estos últimos.

Así pues, una vez **presentada** una **AF** por la persona coordinadora responsable (**CAF**) (ver manual), la **persona secretaria del centro** o, en su defecto, la dirección, **dentro del plazo establecido normativamente** para esta **presentación**, deberá **certificar** la autorización de **uso** de los **espacios** del **centro** necesarios para su desarrollo. En el caso de los **proyectos de formación en centros**, además, esta **certificación** implicará la **aceptación del claustro de su planificación e implementación**.

Igualmente, **concluido el plazo establecido normativamente** para la presentación de **solicitudes** de las **AF**, una vez "**finalizado**" el **PAF** por la persona coordinadora de formación del centro (**CFC**) (ver manual), la **persona secretaria del centro** o, en su defecto, la dirección, podrá **presentar** el **PAF con la fecha de su aprobación por el claustro**.

Estas certificaciones y presentaciones se efectúan en el módulo de ITACA denominado ITACA<sup>3</sup>, al que se accede, con el usuario y contraseña de ITACA, a través de la dirección web <<u>http://itaca3.edu.gva.es/itaca3-gad</u>>.

Durante el proceso se podrá guardar el apartado o apartados realizados para, progresivamente, continuarlos hasta su conclusión.

En definitiva, la **tarea de la persona secretaria del centro** o, en su defecto, la dirección va a consistir en:

**1. Certificar** la **autorización** de **uso** de los **espacios** del **centro** necesarios para el **desarrollo** de las **AF** que formen parte del PAF. En el caso de los **proyectos de formación en centros**, además, esta **certificación** implicará la **aceptación del claustro de su planificación e implementación**.

2. Presentar el PAF con la fecha de su aprobación por el claustro.

**Tras la certificación** de la secretaría de una **AF**, esta pasará al estado "**Presentada. Validada**", esto es, la **solicitud** de la actividad ya se habrá **realizado** estando **pendiente de la valoración de la asesoría de formación responsable del CEFIRE de referencia**.

**Efectuada la presentación** del **PAF**, este **pasará** al estado "**Diseñado. Presentado. Pendiente validación CEFIRE**", esto es, quedará presentado estando **pendiente de la valoración de la asesoría de formación responsable del CEFIRE de referencia**.

Las **comunicaciones que se dirijan a las personas** secretarias, y resto de participantes, de **centros públicos de titularidad de la Generalitat**, se efectuarán a sus respectivos **correos electrónicos 'edu.gva'**. Así pues, en el caso de que este correo no esté operativo, se deberá contactar con el servicio de soporte y asistencia informática (SAI) para que sea activado. **Para el resto de personas secretarias y participantes de centros usuarios de ITACA**, las comunicaciones se dirigirán a la **dirección de correo electrónico que figure en esta plataforma**. Igualmente, se deberán asegurar de que **estos correos** están **en funcionamiento**.

**INCIDENCIAS:** Las **incidencias** que se produzcan en la implementación de este proceso en ITACA<sup>3</sup>, deberán ser **trasladadas por la persona secretaria a la persona CFC**, para que **esta las haga llegar a la asesoría responsable del CEFIRE de referencia** para que valore su resolución o la pertinencia de la comunicación al SAI.

# 2. ACCESO A LA PLATAFORMA ITACA<sup>3</sup> DE LA PERSONA SECRETARIA

La persona que asume la secretaría del centro deberá entrar con su usuario y contraseña de ITACA en la plataforma ITACA<sup>3</sup> <<u>http://itaca3.edu.gva.es/itaca3-gad</u>>.

Entrará en "PROCEDIMIENTOS" - "Programa de actividades formativas"

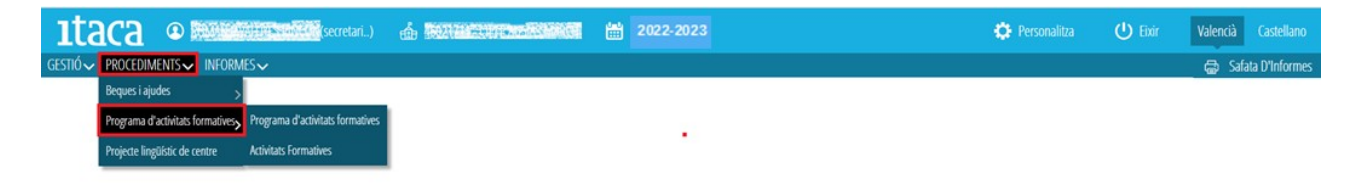

#### 3. CERTIFICACIÓN DE LAS ACTIVIDADES FORMATIVAS DEL PAF

Si en el **PAF** se han **incluido actividades formativas** (*proyectos de formación en centros, grupos de trabajo, seminarios*), **previamente a la presentación del PAF** la **secretaría** del centro tendrá que **certificar** (validar) las presentadas por las personas CAF. Para realizar esta tarea entrará en "PROCEDIMIENTOS" - "Programa de actividades formativas" - "**Actividades formativas**".

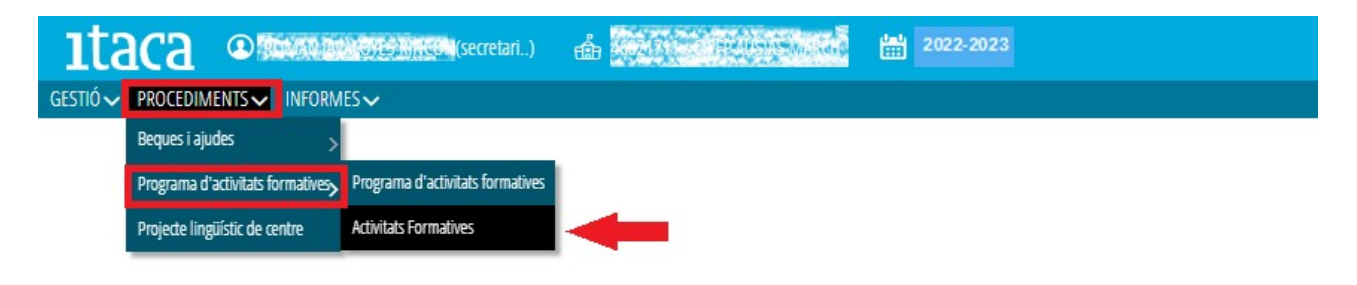

Tras pulsar el botón "Actividades formativas", aparecerá el conjunto siguiente de pestañas:

| ıtaca               | Internet sectors sectors (secretari)   | é Macannek                        | 20                 | 22-2023                   |                    |                 | 🔅 Personalitza     | U Eixir        | Valencià Castellano |
|---------------------|----------------------------------------|-----------------------------------|--------------------|---------------------------|--------------------|-----------------|--------------------|----------------|---------------------|
| GESTIÓ 🗸 PROCEDIN   | Ments√ informes√                       |                                   |                    |                           |                    |                 |                    |                | 🖶 Safata D'Informes |
| Activitats Fo       | ormatives                              |                                   |                    | •                         |                    | _               |                    |                |                     |
| TOTES (4) En Dis    | eny (0) Presentada (3) A Esmenar (0) I | 5 6<br>Desistida (1) Validada (0) | Aprovada (0) Deneg | ada prov. (0) Denegada (1 | 9<br>En memòria (0 | 10              |                    |                |                     |
| Cerca avançada      | era sentila Cercar                     |                                   |                    |                           |                    |                 |                    |                |                     |
| TIPUS AF            | ACTIVITAT FORMATIVA                    |                                   |                    | ESTAT                     | DATA PRESENTACIÓ   | NÚMERO REGISTRE | VALIDACIÓ D'ESPAIS | DATA VALIDACIÓ | DATA CLAUSTRE       |
| Seminario           | Les TIC en l'educació infantil         |                                   |                    | Presentada. Per validar   |                    | PAF460217113157 |                    |                |                     |
| Formació en Centres | Neurociència I TEA                     |                                   |                    | Presentada. Per validar   |                    | PAF450217114914 |                    |                |                     |
| Grups de treball    | Materials TIC metodologies actives     |                                   |                    | Presentada. Per validar   |                    | PAF460217111954 |                    |                |                     |
| Grups de treball    | Materials TIC metodologies actives     |                                   |                    | No presentada. Desisteix  |                    | PAF460217117096 |                    |                |                     |

Para certificar (validar) las actividades formativas, deberá acceder a la pestaña "**Todas**". En esta pestaña se muestran todas las solicitudes efectuadas y su estado. Al marcar en cualquier de ellas con doble clic, se accederá a sus datos para poder visualizar en qué momento del proceso se encuentra, pero no se podrá modificar ninguno, puesto que esto es tarea de la persona CAF responsable.

| Seminar                                                               | i                                                      |                                                                    |                                          |                                          |                                                |                                      |                                                                                                    |
|-----------------------------------------------------------------------|--------------------------------------------------------|--------------------------------------------------------------------|------------------------------------------|------------------------------------------|------------------------------------------------|--------------------------------------|----------------------------------------------------------------------------------------------------|
| Dades inicials                                                        | ✓ Definició                                            | ✓ Justificació                                                     | ✓ Continguts                             | ✓ Planificació                           | ✓ Participants                                 | ✓ Ponents                            | ▲ Presentació                                                                                                    |
| Data de sol·licitu<br>Número d'identi<br>Codi de l'activita<br>Estat: | d: 21/09/<br>ificació: PAF<br>t formativa: 220<br>Pres | 2022 12:47:26<br>460217113157<br>GP51006007<br>eentada. Per valida | r                                        |                                          |                                                |                                      |                                                                                                    |
| Comentaris,                                                           | propostes, sug                                         | geriments                                                          |                                          |                                          |                                                |                                      |                                                                                                    |
| BIU                                                                   | X 6 @                                                  | Ω   <b>Χ</b>                                                       |                                          |                                          |                                                |                                      |                                                                                                    |
|                                                                       |                                                        |                                                                    |                                          |                                          |                                                |                                      |                                                                                                    |
|                                                                       |                                                        |                                                                    |                                          |                                          |                                                |                                      |                                                                                                    |
|                                                                       |                                                        |                                                                    |                                          |                                          |                                                |                                      |                                                                                                    |
| ACCEPTE: Valid                                                        | ar la meua participació                                | i en el GT, cedir les meue                                         | s dades personals i la ce                | ssió dels drets dels materi              | ials generats                                  |                                      |                                                                                                    |
| Me responsabil<br>pudiendo dirigirse                                  | izo de la veracid<br>a cualquier órg                   | ad de los datos an<br>ano de la misma p                            | eriores: Mis dato<br>ara eiercitar los d | s personales podrá<br>erechos de acceso. | in ser incluidos en u<br>rectificación, cancel | n fichero para s<br>ación y oposició | u tratamiento por la Conselleria de Educación, en el uso de las funciones<br>ón, según lo dispuesto en la Ley Orgánica 3/2018, de 5 de diciembre, de l |

Me responsabilizo de la veracidad de los datos anteriores: Mis datos personales podrán ser incluidos en un fichero para su tratamiento por la Conselleria de Educación, en el uso de las funciones pudiendo dirigirse a cualquier órgano de la misma para ejercitar los derechos de acceso, rectificación, cancelación y oposición, según lo dispuesto en la Ley Orgánica 3/2018, de 5 de diciembre, de l núm. 294, de 06 de diciembre de 2018). / Em responsabilitze de la veracitat de les dades anteriors: Les meues dades personals podran ser incloses en un fitxer per al tractament per la Conselleria c de les seues competències, i es podrà dirigir a qualsevol òrgan seu per a exercir els drets d'accés, rectificació, cancel·lació i oposició, segons disposa la Llei orgànica 3/2018, de 5 de desembre, de Pr de 06 de desembre de 2018).

Al seleccionar una AF y pulsar el botón de la derecha del ratón, aparecerá la opción "**Validar**". Mediante esta acción la secretaría del centro **certifica** que el centro cede los espacios para hacer las reuniones. **Si se trata** de un **proyecto de formación en centros (PFC)**, **certifica** además su **aprobación por el claustro**. En este caso aparecerá una pantalla para poder introducir la **fecha de aprobación del claustro** y al guardar los cambios quedará certificada.

| ıta              | ca 🔹                     | dur parteris               | (secretari)   | á 🔛           | a na na na na | ismiko t     | 2022-202      |                 |            |                 |                 | 🔅 Personalitza     | U Eixir        | Valencià | Castellano       |
|------------------|--------------------------|----------------------------|---------------|---------------|---------------|--------------|---------------|-----------------|------------|-----------------|-----------------|--------------------|----------------|----------|------------------|
| gestió√ pi       | Rocediments $\checkmark$ | INFORMES√                  |               |               |               |              |               |                 |            |                 |                 |                    |                | 🖨 S      | afata D'Informes |
| Activita         | its Forma                | tives                      |               |               |               |              |               |                 |            |                 |                 |                    |                |          |                  |
| TOTES (4)        | En Diseny (0)            | Presentada (3)             | A Esmenar (0) | Desistida (1) | Validada (0)  | Aprovada (0) | Denegada prov | . (0) Der       | negada (0) | En memòria (0)  |                 |                    |                |          |                  |
| Cerca avança     | da Cerca senzilla        |                            | Cercar        |               |               |              |               |                 |            |                 |                 |                    |                |          |                  |
| TIPUS AF         | ACTIVITA                 | T FORMATIVA                |               |               |               |              |               | ESTAT           | C          | ATA PRESENTACIÓ | NÚMERO REGISTRE | VALIDACIÓ D'ESPAIS | DATA VALIDACIÓ | D        | ATA CLAUSTRE     |
| Seminario        | Les TIC e                | n l'educació infantil      |               |               |               |              |               | Presentada. Per | validar    |                 | PAF460217113157 |                    |                |          |                  |
| Formació en Cer  | ntres Neurociè           | ència i TEA                |               |               |               |              |               | Presentada. Per | validar    |                 | PAF460217114914 |                    |                |          |                  |
| Grups de treball | Material                 | s TIC metod                |               | -             |               |              |               | Presentada. Per | validar    |                 | PAF460217111954 |                    |                |          |                  |
| Grups de treball | Material                 | s TIC metodologies actives |               |               |               |              |               | No presentada.  | Desisteix  |                 | PAF460217117096 |                    |                |          |                  |

**Solo se podrán certificar** las **AF** que se encuentren en **estado "Presentada. Por validar**", no las que están en estado «Diseño». Esto es, todas las que han sido presentadas por la persona CAF responsable.

Como se ha señalado, en el caso de un **PFC** la aplicación pedirá la **fecha de aprobación del claustro**:

| Validar Activitat Formativa                            | × |
|--------------------------------------------------------|---|
| ¿Està segur que desitja validar l'activitat formativa? |   |
| Data Claustre 26/09/2022                               |   |
| ✓ Acceptar K Cancel·lar                                |   |

Tras la certificación de la secretaría, la AF pasará al estado "**Presentada. Validada**", esto es, la **solicitud** de la actividad ya se habrá **realizado** estando **pendiente de la valoración de la asesoría de formación responsable del CEFIRE de referencia**.

| ıta             | ca 🤇        | D Restances                       | dide (secretari) | <b>ሐ 19</b> 8 | 2022-2023    |              |                    |                   |                  |                 | 🔅 Personalitza     | ப் Eixir       | Valencià | Castellano     |
|-----------------|-------------|-----------------------------------|------------------|---------------|--------------|--------------|--------------------|-------------------|------------------|-----------------|--------------------|----------------|----------|----------------|
| gestió√ p       | ROCEDIMENT  | 'S✔ INFORMES✔                     |                  |               |              |              |                    |                   |                  |                 |                    |                | 🖶 Saf    | ata D'Informes |
| Activita        | ts Forr     | natives                           |                  |               |              |              |                    |                   |                  |                 |                    |                |          |                |
| TOTES (4)       | En Diseny ( | 0) Presentada (2)                 | A Esmenar (0)    | Desistida (1) | Validada (1) | Aprovada (0) | Denegada prov. (0) | Denegada (0)      | En memòria (0)   |                 |                    |                |          |                |
| Cerca avança    | ida Cerca s | erzila                            | Cercar           |               |              |              |                    |                   |                  |                 |                    |                |          |                |
| TIPUS AF        | AC          | INITAT FORMATIVA                  |                  |               |              |              | ESTAT              |                   | DATA PRESENTACIÓ | NÚMERO REGISTRE | VALIDACIÓ D'ESPAIS | DATA VALIDACIÓ | DAT      | A CLAUSTRE     |
| Seminario       | Le          | s TIC en l'educació infantil      |                  |               |              |              | Present            | ada. Per validar  |                  | PAF460217113157 |                    |                |          |                |
| Formació en Cer | itres Ne    | urociència i TEA                  |                  |               |              |              | Present            | ada. Validada     |                  | PAF460217114914 | <b></b>            | 26/09/2022     | 21       | /09/2022       |
| Grups de trebal | М           | terials TIC metodologies actives  |                  |               |              |              | Present            | ada. Per validar  |                  | PAF460217111954 |                    |                |          |                |
| Grups de trebal | M           | sterials TIC metodologies actives |                  |               |              |              | No pres            | entada. Desisteix |                  | PAF460217117096 |                    |                |          |                |

En este momento, la pestaña de la actividad formativa correspondiente pasará de color naranja a verde.

| ıtaca                                                                                 |                                                                                          | (caf) 🏥 🔂                  | OPPROSESS   | 20            | 022-2023       |                |           |               |
|---------------------------------------------------------------------------------------|------------------------------------------------------------------------------------------|----------------------------|-------------|---------------|----------------|----------------|-----------|---------------|
| PROCEDIMENTS ~                                                                        |                                                                                          |                            |             |               |                |                |           |               |
| Projecte de                                                                           | formació en cen                                                                          | tre                        |             |               |                |                |           |               |
| Dades inicials 🗸 D                                                                    | efinició 🗸 Tipus projecte                                                                | ✓ Justificació i contingut | ✓ Resultats | ✓ Metodologia | ✓ Planificació | ✓ Participants | ✓ Ponents | ✓ Presentació |
| Data de sol·licitud:<br>Número d'identificació<br>Codi de l'activitat forma<br>Estat: | 21/09/2022 12:46:18<br>: PAF460217114914<br>ativa: 22DGPEND00001<br>Presentada. Validada |                            |             |               |                |                |           |               |
| Comentaris, propo                                                                     | stes, suggeriments                                                                       |                            |             |               |                |                |           |               |
| BIUX                                                                                  | <b>Χ</b>  Ω ῶ ά                                                                          |                            |             |               |                |                |           |               |
|                                                                                       |                                                                                          |                            |             |               |                |                |           |               |

Una vez ha sido presentada y certificada la AF, si el o la CAF quiere realizar alguna modificación comunicará esta circunstancia a la asesoría responsable del CEFIRE de referencia y contará con dos opciones:

1. **Esperar** a la fase de *subsanación de errores* para efectuar las modificaciones pertinentes, la cual se iniciará tras la publicación del listado provisional de AF estimadas y desestimadas con una duración de cinco días hábiles (plazo de subsanación de errores).

2. **Desistir** de la presentación de la AF pulsando el botón "**Desistir**", y contestando afirmativamente el mensaje de conformidad. **Es importante tener en cuenta que esta opción implica la eliminación de todas y todos los participantes introducidos inicialmente** y, en consecuencia, la condición de **volverlos a registrar**. Desde esta premisa, se podrán realizar las variaciones consideradas (añadir objetivos, ponentes, cambiar fechas de reuniones, ...). **Para realizar estos cambios** se tendrá que volver a la pestaña "**Presentación**" y pulsar el botón "**Volver a participar**", siempre dentro del periodo establecido en la convocatoria para la presentación de las AF.

En **cualquiera de las dos posibilidades**, la **secretaría** del centro tendrá que **volver a certificar** la AF, siempre, como ya se ha indicado, dentro del plazo establecido en la convocatoria.

**IMPORTANTE**: Es **motivo de denegación** de la actividad formativa, el hecho de **no estar certificada por la secretaría del centro**.

### 4. DISTRIBUCIÓN DE LAS ACTIVIDADES FORMATIVAS DEL PAF

**En el resto de pestañas** (de la 2 a la 10) se distribuyen todas las actividades formativas consideradas por el centro, según el estado en que se encuentren en función de las tramitaciones efectuadas por los diferentes responsables, así como por las valoraciones concretadas por las asesorías de los CEFIRE de referencia.

| ıtaca               | (secretari)                                                                   | di <b>Hancornsan</b> ad            | 2022-20            |                          |                   |                 | 🔅 Personalitza     | U Eixir        | Valencià Castellano |
|---------------------|-------------------------------------------------------------------------------|------------------------------------|--------------------|--------------------------|-------------------|-----------------|--------------------|----------------|---------------------|
| Gestió 🗸 procedin   | Ments VINFORMES V                                                             |                                    |                    |                          |                   |                 |                    |                | 🖶 Safata D'Informes |
| Activitats Fo       | ormatives                                                                     |                                    | •                  | •                        | •                 |                 |                    |                |                     |
| TOTES (4) En Dis    | eny (0) <sup>2</sup> Presentada (3) <sup>4</sup> A Esmenar (0) <sup>4</sup> I | Desistida (1) Validada (0) Aprovac | da (0) Denegada pr | ov. (0) Denegada (       | 0) En memòria (0) |                 |                    |                |                     |
| Cerca avançada      | Cercar                                                                        |                                    |                    |                          |                   |                 |                    |                |                     |
| TIPUS AF            | ACTIVITAT FORMATIVA                                                           |                                    |                    | ESTAT                    | DATA PRESENTACIÓ  | NÚMERO REGISTRE | VALIDACIÓ D'ESPAIS | DATA VALIDACIÓ | DATA CLAUSTRE       |
| Seminario           | Les TIC en l'educació infantil                                                |                                    |                    | Presentada. Per validar  |                   | PAF460217113157 |                    |                |                     |
| Formació en Centres | Neurociència i TEA                                                            |                                    |                    | Presentada. Per validar  |                   | PAF460217114914 |                    |                |                     |
| Grups de treball    | Materials TIC metodologies actives                                            |                                    |                    | Presentada. Per validar  |                   | PAF460217111954 |                    |                |                     |
| Grups de treball    | Materials TIC metodologies actives                                            |                                    |                    | No presentada. Desisteix |                   | PAF460217117096 |                    |                |                     |

#### Su contenido es el siguiente:

**-2. En Diseño**: Aparecerán las AF, cuya planificación ha sido iniciada por las correspondientes personas CAF, pero que no se han terminado y/o se encuentran pendientes de "Presentación".

**-3. Presentada**: Se muestran las AF que han sido presentadas por las personas CAF responsables, y están pendientes de la certificación de la secretaría del centro. Su estado es "Presentada. Por Validar".

-4. A subsanar: En esta pestaña se encontrarán las AF denegadas provisionalmente, en las que la persona CAF ha comenzado a hacer correcciones. Una vez hayan sido modificadas, será necesario que vuelvan a ser presentadas por el o la CAF y certificadas por la secretaría.

**-5. Desistida**: Corresponde a aquellas AF presentadas cuyos componentes han decidido no realizarlas, y la persona CAF ha desistido en el trámite.

**-6.** Validada: En esta pestaña estarán visibles las AF que han sido certificadas por la secretaría o, en su defecto, por la dirección del centro. Su estado es "Presentada. Validada".

**-7. Aprobada**: En esta pestaña se reflejarán las AF que han sido resueltas favorablemente, esto es, aprobadas por la asesoría responsable del CEFIRE de referencia.

**-8. Denegada prov:** AF que han sido denegadas provisionalmente susceptibles, por tanto, de ser subsanadas pero que las personas CAF no han iniciado su reformulación.

-9. Denegada: En esta pestaña se precisarán las AF que han sido denegadas definitivamente.

**-10. En memoria**: Aquí se incluirán las AF que han terminado todas las sesiones de su planificación. Al día siguiente de la última sesión las AF formativas pasarán a estado "Memoria".

#### **5. PRESENTACIÓN DEL PAF**

**Concluido el plazo de presentación de AF, el PAF** se podrá **presentar una vez finalizado por la persona CFC y** las **AF** que forman parte de él hayan sido **certificadas** por la secretaría del centro. **No obstante, también se podrán presentar en estas condiciones los PAF que no hayan incluido AF**.

Así pues, la **posibilidad** de **presentar** el **PAF** se iniciará **una vez haya finalizado** el **plazo** de **presentación de las AF**.

Para poder concretar esta tarea, la persona secretaria deberá entrar en "PROCEDIMENTOS" - "Programa de actividades formativas".

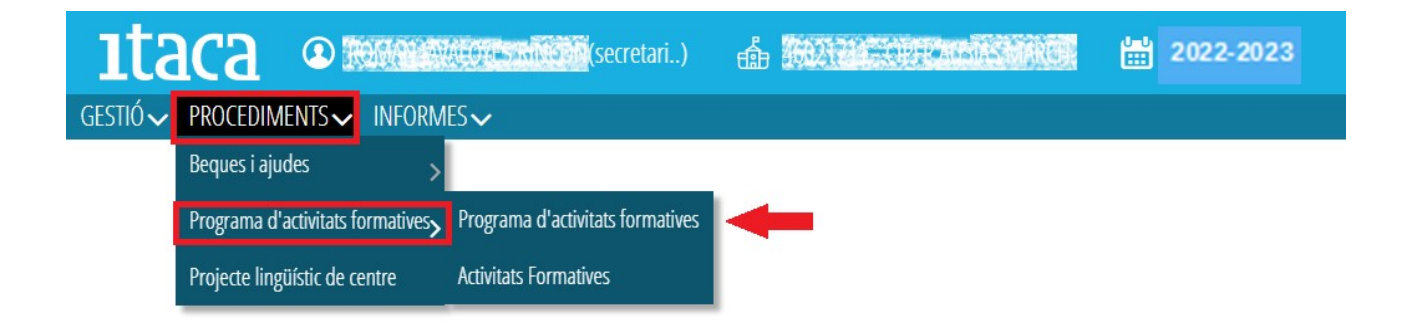

Aparecerá la siguiente pantalla, correspondiente al PAF en estado "**Diseñado. Pendiente de presentación**", esto es, **finalizado** por la **persona CFC**:

| JESTIÓV PROCEDIMENTSV INFORMESV                                                                                                    |
|----------------------------------------------------------------------------------------------------|
| Programa d'activitats formatives                                                                                                    |
| Dades Iniciais 🗸 Coordinadors/es d'activitats formatives 🗸 Necessitats Projectes de formació en centres Grups de treball Seminaris 🛕 Presentació                                                                                                    |
| Falten docents per confirmar la participació                                                                                                    |
| Data de sol·licitud: 21/09/2022 12:46:18                                                                                                    |
| Núm, de registre: ####60/11/11/409                                                                                                    |
| Estar Dissenyat. Pendent presentació                                                                                                    |
| Data del claustre                                                                                                    |
|                                                                                                    |
| Observecions                                                                                                    |
| Me responsabilito de la veracidad de los datos anteriores: Mis datos personales podrán ser incluidos en un fichero para su tratamiento por la Consellería de Educación, en el uso de las funciones propias que tiene atribuidas en el dispuesto en la Ley Orgánica 3/2018, de 5 de diciembre, de Protección de Datos Personales y garantía de los derechos digitales (80E núm. 294, de 06 de diciembre de 2018). / Em responsabilitze de la veracitat de les dades anterio                                                                                                    |
| les seues competêncies, i es podrà dirigir a qualsevol òrgan seu per a everdr els drets d'accés, rectificació, cancel·lació i oposició, segons disposa la Liei orgànica 3/2018, de 5 de desembre, de Protecció de Dades Personais i garantis                                                                                                    |
| Cedo a la Generalitat (Conselleria con competencias en materia de educación), los derechos de reproducción, distribución, comunicación pública, o transformación, en todas las posibles modalidades, según lo establecido en la L<br>de julio de 2021, de la Secretaria Autonómica de Educación y Formación Profesional, por la que se regula el Programa de Actividades Formativas de Centro, se convoca la solicitud de las modalidades, proyectos de formación en cento<br>durante el curso 2021-2022. Así mismo, me responsabilito de la veracidad de los datos anteriores. / Cedisc a la Generalitat (Conselleria amb competències en materia d'educació), els drets de reproducció, distribució, comunicación<br>formativa en la qual participe, en el marc del que es disporsa en la Resolució de 12 de juliol de 2021, de la Secretaria Autonômica d'Educació i Formació Professional, per la qual es regula el Programa d'Activitats Formatives de Centro<br>públics de titularitat de la Generalitat, per a desenvolupar-les durant el curs 2021-2022. Atí mateix, em responsabilitos de la veracitat de les dades anteriors. |
| Finalitizer Presentar                                                                                                    |

Para poder presentar el PAF se deberá reflejar la fecha de aprobación del claustro. Una vez presentado el PAF por la persona secretaria o, en su defecto, por la dirección del centro, la pestaña "Presentación" cambiará a color verde con un *check* del mismo color, pasando a estado "Diseñado. Presentado. Pendiente de validación CEFIRE" (pendiente de que la asesoría responsable del CEFIRE de referencia lo valide). La persona secretaria podrá descargar un documento que acredita esta presentación pulsando el botón "Justificante".

**IMPORTANTE**: Una vez **presentado el PAF** por la persona secretaria, este **no se podrá modificar**. **No se permite la "desestimación" de la presentación**.

| 1taca @ Managements and and a managements in 2022-2023                                                                                                    |                                                                                                    |
|----------------------------------------------------------------------------------------------------|----------------------------------------------------------------------------------------------------|
| gestió~ procediments~ informes~                                                                                                    |                                                                                                    |
| Programa d'activitats formatives                                                                                                    |                                                                                                    |
| Dades inicials 🗸 Coordinadors/es d'activitats formatives 🗸 Necessitats Projectes de formació en centres Grups de treball Seminaris 🗸 Presentació                                                                                                    |                                                                                                    |
| Falten docents per confirmar la participació                                                                                                    |                                                                                                    |
| Data de sol·licitud: 21/09/2022 12:46:18                                                                                                    |                                                                                                    |
| Núm. de registre: PAF460217118469                                                                                                    |                                                                                                    |
| Estat Dissenyat. Presentat. Pendent validació CEFIRE                                                                                                    |                                                                                                    |
| Data del claustre                                                                                                    |                                                                                                    |
| 20/09/2022                                                                                                    |                                                                                                    |
| Observacions                                                                                                    |                                                                                                    |
| Me responsabilizo de la veracidad de los datos anteriores: Mis datos personales podrán ser incluídos en un fichero para su tratamiento por la Conselleria de Educación, en el uso d<br>dispuesto en la Ley Orgánica 3/2018, de 5 de diciembre, de Protección de Datos Personales y garantía de los derechos digitales (BOE núm, 294, de 06 de diciembre de 2018). / Em re<br>les seues competêncies, i es podría dirigir a quelsevol órgan seu per a everdir els drets d'accés, rectrificació, cancel·lació i oposició, segons disposa la Liei orgànica 3/2018, de 5 de dese                                                                                                    | le las funciones propias que tiene abribuídas en el á<br>sponsabilitze de la veracitat de les dades anteriors:<br>mbre, de Protecció de Dades Personalis i garantia d                                                     |
| Cedo a la Generalitat (Conselleria con competencias en materia de educación), los derechos de reproducción, distribución, comunicación pública, o transformación, en todas las po<br>de julio de 2021, de la Secretaria Autonómica de Educación y Formación Profesional, por la que se regula el Programa de Actividades Formativas de Centro, se convoca la solicitud de l<br>durante el curso 2021-2022. Así mismo, me responsabilizo de la veracidad de los datos anteriores. / Cedica la Generalitat (Contellería amb competências en materia d'educació), et<br>formativa en la qual participe, en el marc del que es disposa en la Resolució de 12 de juliol de 2021, de la Secretaria Autonòmica d'Educació i Formació Professional, per la qual es rej<br>públics de titularitat de la Generalitat, per a desenvolupar-les durant el curs 2021-2022. Auí mateix, em responsabilitze de la veracitat de les dades anteriors. | isibles modalidades, según lo establecido en la Ley<br>las modalidades proyectos de formación en centros<br>s drets de reproducció, distribució, comunicació púb<br>guía el Programa d'Activitats Formatives de Centre, e |
|                                                                                                    | Finalitar Presentar Justificant                                                                                                    |

A Normativa

| Justificante PAF                         |                                                                                                    |   |   | × * . |
|------------------------------------------|----------------------------------------------------------------------------------------------------|---|---|-------|
| Resumen de datos del PAF_LST_PAF_002.pdf | 1 / 3   - 60% +   🕃 🕎                                                                                                    | Ŧ | ē | :     |
| I   I   I   I   I                        | <image/> <image/> <text><text><text><text><text><text><text><text><text><text><text><text><text><text><text><text><text><text></text></text></text></text></text></text></text></text></text></text></text></text></text></text></text></text></text></text> |   |   |       |

Finalmente, tras la validación del CEFIRE, el PAF pasará a estado "**Diseñado. Presentado. Validado por CEFIRE**".

|                                                                                                    | Personalita                                                                                                    | 🕛 Extr                                                                                        | Valencià Castellan                                                                              |
|----------------------------------------------------------------------------------------------------|----------------------------------------------------------------------------------------------------|-----------------------------------------------------------------------------------------------|-------------------------------------------------------------------------------------------------|
| xtowers.                                                                                                    |                                                                                                    |                                                                                               | 🖨 Safata D'inform                                                                               |
| rograma d'activitats formatives                                                                                                    |                                                                                                    |                                                                                               |                                                                                                 |
| ades iniciais 🗸 Coordinadory's d'activitat formatives 🗸 Necessitatis / Phojectes de formadol en centres / Grapp de trebail / Seminaria / Presentadol                                                                                                    |                                                                                                    |                                                                                               |                                                                                                 |
| Falen Alcons per confirma la pertopuol<br>Rel de solucio 12/05 02/15 / 5 / x x M<br>de regione MPC/CONTINC/<br>Rel Diedos Areentado Validado per CERRE<br>Stato de Courte<br>Stato de Courte<br>Stato de Courte                                                                                                    |                                                                                                    |                                                                                               |                                                                                                 |
| Me reponsibilito de la versiciad de los datos enteriores. Nas datos personales podein ser incluídos en un fichero para su trasmienta por la Consellería de Educación, en el uso de las funciones propasa que sene atribuidos en el límbito de su competencias, pudendo degrae a cualquier órguno de la moma para ejercitari<br>opuestos en a las Organios 32011. de la de activamente de las defencios agraecas da gasera las funciones propasa que sene atribuidos en el límbito de su competencias, pudendo degrae a cualquier órgano de la moma para ejercitari<br>de sues competencias i uso do dirgan e astra en en estos astrasticas calcunas que competencias 2011. de se de sentem para a 2011 de sentem para a cualquier a sente atribuidos en el activamente de las detencientes a cualquier a de sentem para a cualquier a sente atribuidos en el activamente de las detencientes a cualquier a de sentem para a cualquier a de sentem para a cualquier a sente atribuidos en el activamente de las detencientes a cualquier a de sentem para a cualquier a de sentem para a cualquier a de sentem para a cualquier a de sentem para a cualquier a cualquier a cualquier a de sentem para a cualquier a cualquier a cualquier a de sentem para a cualquier a cualquier a cualquier a cualquier a cualquier a cualquier<br>En activamente a cualquier a cualquier | os derechos de acceso, recti<br>a d'Educació, fent ús de les                                                               | ficación, cancelació<br>Uncions pròpies q                                                     | n y oposición, según lo<br>ve té atribuídes en l'âmbit                                          |
| Coto la federalizat (conselence on compensors en manufa de decución). Esta desta de responsición, comunicación, política y strandomisción, en toda las consolates incluídades en junto de la consolate incluídades en políticas en políticas en políticas en políticas entrenanda que ten políticas entrenanda que ten políticas entrenanda que ten políticas entrenanda entrenanda entenanda entenanda entenanda entenanda entrenanda entenanda ent          | ativa en la que participo, er<br>centros docentes públicos<br>en la Llei de propietat intel<br>seminaris i grups de trebal | el marco de lo dis<br>de titularidad de la<br>lectual vigent, dels<br>I, i s'iestableix la do | puesto en la Resolución de<br>Generalitat, para<br>materials que es puguen<br>tació de recursos |
| Frantez Prezetzi justicent                                                                                                    |                                                                                                    |                                                                                               |                                                                                                 |